## How to Use Gmail

### Open Classlink and click on the Gmail icon

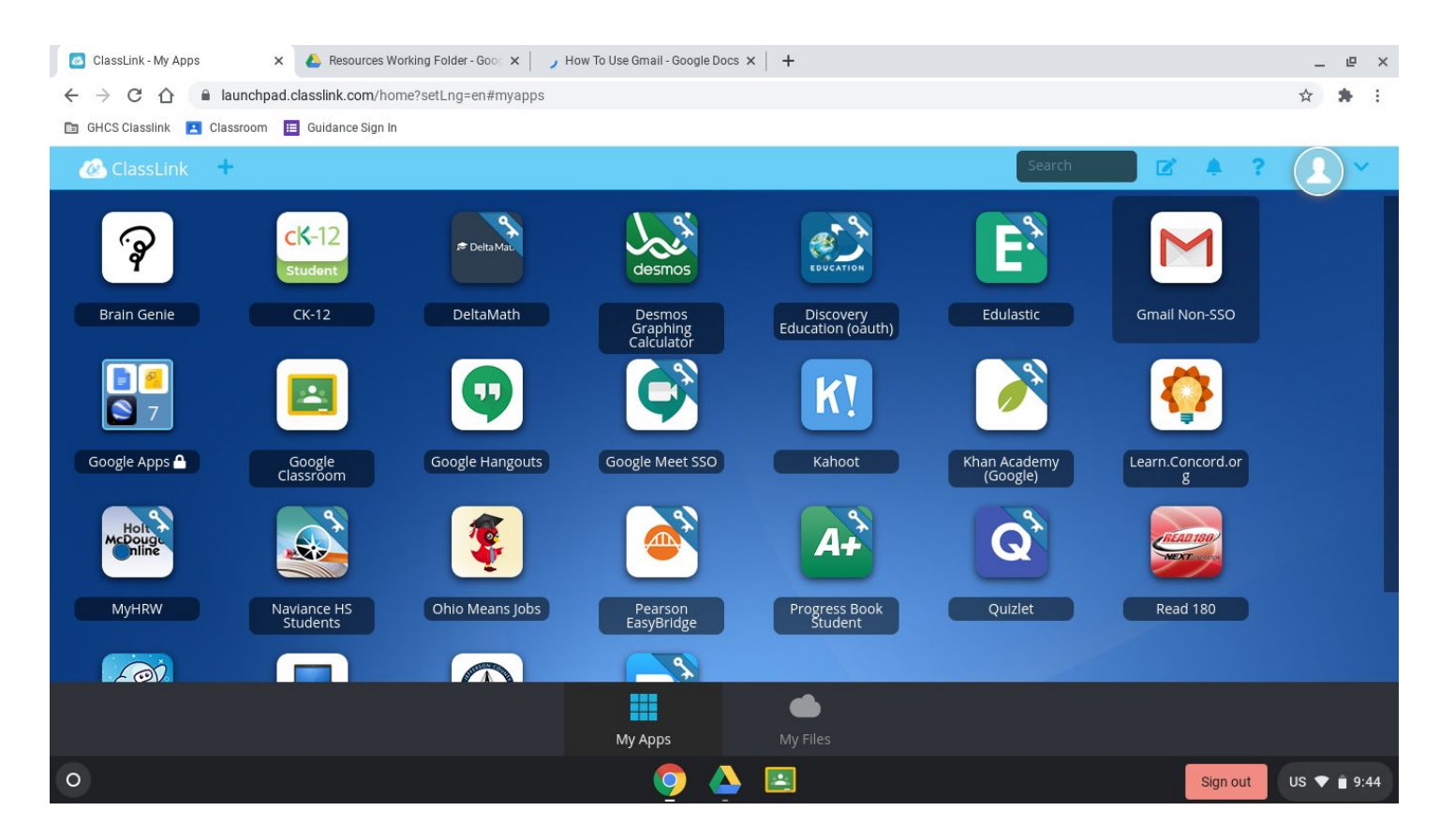

#### From your inbox, you can read your messages

| ClassLink - My Apps ×                                                   | , Inbox (512) - dietrich.student@g 🗙 【 | 💄 Resources Working Folder - Goog 🗙 📋 🚍 How To Use Gmail - Google Docs 🗴 🃋 🕂                                                         | _ @ ×       |
|-------------------------------------------------------------------------|----------------------------------------|----------------------------------------------------------------------------------------------------|-------------|
| $\leftrightarrow$ $\rightarrow$ $\times$ $\triangle$ $\cap$ mail.google | e.com/mail/u/0/?pli=1#inbox            |                                                                                                    | ☆ 🛊 :       |
| 🛅 GHC 🛛 slink 🔳 Classroom 🚦                                             | 🗉 Guidance Sign In                     |                                                                                                    |             |
| ≡ Gmail                                                                 | Q Search mail                          | · Ø 🕸 🏢                                                                                                    | 200 6       |
|                                                                         | □ - C :                                | 1−50 of 521 < >                                                                                                    | -           |
|                                                                         | 🗌 🚖 Ashlee Ward (Classr.               | Class invitation: "Guidance class of 2021 12th" - Hi Student, Ashlee Ward (award@ghbulldogs.org) i                                   | 8:54 AM     |
| Inbox 512                                                               | 🗌 🏫 Ashlee Ward (Classr.               | Class invitation: "Class of 2022 11th" - Hi Student, Ashlee Ward (award@ghbulldogs.org) invited you                                  | 8:53 AM     |
| <ul> <li>Starred</li> <li>Snoozed</li> </ul>                            | 🗌 🏫 Ashlee Ward (Classr.               | Class invitation: "Class of 2023 10th" - Hi Student, Ashlee Ward (award@ghbulldogs.org) invited you                                  | 8:51 AM     |
| <ul> <li>Sent</li> </ul>                                                | 💠 🗋 📩 Ashlee Ward (via Go.             | Resources Working Folder - Invitation to collaborate - Ashlee Ward has invited 🛛 View 🛪 🛛 🔹 💼                                        | 0           |
| Drafts                                                                  | 🗌 🏫 Google                             | Security alert - New device signed in to dietrich.student@ghbulldogs.org Your Google Account was j                                   | 8:33 AM     |
| ✓ More<br>Meet                                                          | 🔲 🚖 Malachi Fruits (Cla.               | New announcement: "We were able to get the links up early!" - Hi Student, Malachi Fruits posted a <ul> <li>National Honor</li> </ul> | Jun 4       |
| Vanasuta                                                                | 🔲 🏫 Malachi Fruits (Cla.               | New announcement: "The votes have been counted!! The" - Hi Student, Malachi Fruits posted a ne                                       | Jun 4       |
| Hangouts                                                                | 🔲 🏫 Malachi Fruits (Cla.               | New announcement: "2 more hours! Make sure you vote!" - Hi Student, Malachi Fruits posted a new                                      | Jun 3       |
|                                                                         | 🔲 🏫 Malachi Fruits (Cla.               | New announcement: "Hey guys! Just a little under 14 hours" - Hi Student, Malachi Fruits posted a                                     | Jun 2       |
|                                                                         | 🔲 🏫 Malachi Fruits (Cla.               | New announcement: "Hey guys! Just a reminder that you have" - Hi Student, Malachi Fruits posted                                      | Jun 2       |
|                                                                         | 🔲 🏫 Malachi Fruits (Cla.               | New announcement: "Here is the voting link!!! We will vote" - Hi Student, Malachi Fruits posted a n                                  | Jun 1       |
| Waiting for mail.google.com                                             |                                        | New announcement: "Everybody can start hopping on the" - Hi Student. Malachi Fruits posted a ne                                      | Jun 1       |
| 0                                                                       |                                        | 🧿 🝐 🖪 Sign out                                                                                                    | US 💎 🗎 9:45 |

## To create an email message, click on the Compose button near the top left corner

| 🙆 ClassLink - My Apps 🛛 🗙                                               | M. Inbox (512) - dietrich.student@g 🗙 🤞 | 🖕 Resources Working Folder - Goog 🗙 📔 How To Use Gmail - Google Docs 🗴 📔 +                                       | _ @ ×       |
|-------------------------------------------------------------------------|-----------------------------------------|----------------------------------------------------------------------------------------------------|-------------|
| $\leftrightarrow$ $\rightarrow$ $\times$ $\triangle$ $\cap$ mail.google | e.com/mail/u/0/?pli=1#inbox             |                                                                                                    | ☆ 🛊 :       |
| 🛅 GHCS Classlink 🖪 Classroom 🚦                                          | Guidance Sign In                        |                                                                                                    |             |
| = M Gmail                                                               | Q Search mail                           | • ⑦ • …                                                                                                    | 2005        |
| - Compose                                                               | □ - C :                                 | 1-50 of 521 <                                                                                                    | · ·         |
| · · ·                                                                   | 🔲 🙀 Ashlee Ward (Classr.                | Class invitation: "Guidance class of 2021 12th" - Hi Student, Ashlee Ward (award@ghbulldogs.org) i               | 8:54 AM     |
| Inbox 512                                                               | 🗌 🚖 Ashlee Ward (Classr.                | Class invitation: "Class of 2022 11th" - Hi Student, Ashlee Ward (award@ghbulldogs.org) invited you              | 8:53 AM     |
| <ul> <li>Starred</li> <li>Snoozed</li> </ul>                            | 🗌 😭 Ashlee Ward (Classr.                | Class invitation: "Class of 2023 10th" - Hi Student, Ashlee Ward (award@ghbulldogs.org) invited you              | 8:51 AM     |
| > Sent                                                                  | 🗌 🚖 Ashlee Ward (via Go.                | Resources Working Folder - Invitation to collaborate - Ashlee Ward has invited you to contribute to t            | 8:43 AM     |
| Drafts                                                                  | 🗌 🚖 Google                              | Security alert - New device signed in to dietrich.student@ghbulldogs.org Your Google Account was j               | 8:33 AM     |
| → More<br>Meet<br>Join a meeting                                        | 🔲 🚖 Malachi Fruits (Cla.                | New announcement: "We were able to get the links up early!" - Hi Student, Malachi Fruits posted a National Honor | Jun 4       |
| Uangouto                                                                | 🔲 😭 Malachi Fruits (Cla.                | New announcement: "The votes have been counted!! The" - Hi Student, Malachi Fruits posted a ne                   | Jun 4       |
| Student - +                                                             | 🗌 🚖 Malachi Fruits (Cla.                | New announcement: "2 more hours! Make sure you vote!" - Hi Student, Malachi Fruits posted a new                  | Jun 3       |
| No recent chats<br>Start a new one                                      | 🔲 🚖 Malachi Fruits (Cla.                | New announcement: "Hey guys! Just a little under 14 hours" - Hi Student, Malachi Fruits posted a                 | Jun 2       |
|                                                                         | 🗌 🚖 Malachi Fruits (Cla.                | New announcement: "Hey guys! Just a reminder that you have" - Hi Student, Malachi Fruits posted                  | Jun 2       |
|                                                                         | 🔲 😭 Malachi Fruits (Cla.                | New announcement: "Here is the voting link!!! We will vote" - Hi Student, Malachi Fruits posted a n              | Jun 1       |
| Waiting for hangouts.google.com                                         |                                         | New announcement: "Everybody can start hopping on the" - Hi Student, Malachi Fruits posted a ne                  | Jun 1       |
| 0                                                                       |                                         | Sign out                                                                                                    | US 💎 📋 9:46 |

## The "New Message" box will appear in the lower right corner

| ClassLink - My Apps ×                                              | M Inbox (512) - dietrich.student@g 🗙 🤌 | Resources Working Folder - Goo 🗙 📔 How              | To Use Gmail - Google Docs 🗙 🍐 | +                        |          | -       | e ×        |
|--------------------------------------------------------------------|----------------------------------------|-----------------------------------------------------|--------------------------------|--------------------------|----------|---------|------------|
| $\leftarrow$ $\rightarrow$ C $\triangle$ $\cong$ mail.google       | e.com/mail/u/0/?pli=1#inbox?compose=ne | W                                                   |                                |                          |          | ☆       | <b>*</b> E |
| 🛅 GHCS Classlink 🖪 Classroom 🚦                                     | 🔲 Guidance Sign In                     |                                                     |                                |                          |          |         |            |
| = M Gmail                                                          | Q Search mail                          |                                                     | •                              | <u>۞</u> ٤               | » III (  | ×       | S          |
| - Compose                                                          | □ - C :                                |                                                     |                                | 1-50 of 521              | < >      | · ·     | 31         |
|                                                                    | 🗌 🙀 Ashlee Ward (Classr.               | Class invitation: "Guidance class of 202            | 1 12th" - Hi Student, Ashlee \ | Ward (award@ghbulldogs.o | org) i   | 8:54 AM |            |
| Inbox 512                                                          | 🔲 🙀 Ashlee Ward (Classr.               | Class invitation: "Class of 2022 11th" -            | New Message                    |                          | -        | ~ ×     |            |
| ★ Starred                                                          | 🗌 ☆ Ashlee Ward (Classr.               | Class invitation: "Class of 2023 10th" -            | То                             |                          |          | Cc Bcc  | 0          |
| <ul> <li>Snotzeu</li> <li>Sent</li> </ul>                          | 🔲 📩 Ashlee Ward (via Go.               | Resources Working Folder - Invitation t             | Subject                        |                          |          |         |            |
| Drafts                                                             | 🗌 🚖 Google                             | Security alert - New device signed in to            |                                |                          |          |         | +          |
| <ul> <li>✓ More</li> <li>Meet</li> <li>Ⅲ Join a meeting</li> </ul> | 🔲 ☆ Malachi Fruits (Cla.               | New announcement: "We were able to g National Honor |                                |                          |          |         |            |
| Unanati                                                            | 🔲 🚖 Malachi Fruits (Cla.               | New announcement: "The votes have be                |                                |                          |          |         |            |
| Student - +                                                        | 🗌 🚖 Malachi Fruits (Cla.               | New announcement: "2 more hours! Ma                 |                                |                          |          |         |            |
|                                                                    | 🔲 🚖 Malachi Fruits (Cla.               | New announcement: "Hey guys! Just a                 |                                |                          |          |         |            |
| No recent chats<br>Start a new one                                 | 🗌 🚖 Malachi Fruits (Cla.               | New announcement: "Hey guys! Just a                 |                                |                          |          |         |            |
|                                                                    | 🗌 🚖 Malachi Fruits (Cla.               | New announcement: "Here is the voting               | Send - A                       | ⇔ ⊕ 🍐 🗖 🖋                |          | :       | >          |
| 2 <b>Q</b> 1                                                       | Malachi Fruits (Cla.                   | New announcement: "Everybody can st                 |                                |                          |          | _       | · ·        |
| 0                                                                  |                                        | 🧔 🍐 💽                                               |                                |                          | Sign out | US 🕈    | 9:46       |

# From here, you can enter the first few letters of the recipient's name. Names from the GH system should automatically populate

| 🙆 ClassLink - My Apps 🛛 🗙                                  | M Inbox (512) - dietrich.student@g 🗙 🚺 | Resources Working Folder - Goo 🗙 📔 How              | To Use Gmail - Google Docs 🗙 📔 🕂                                    | _ @ ×                |
|------------------------------------------------------------|----------------------------------------|-----------------------------------------------------|---------------------------------------------------------------------|----------------------|
| $\leftrightarrow$ $\rightarrow$ C $\triangle$ mail.google. | com/mail/u/0/?pli=1#inbox?compose=GT   | VVlcRwPxNwqXGCWdCPGTXbJdfkLQhbSfF                   | SLNdpLfVKqWnSBcsKHDLcRJbNgHgpwVkgRCFPRMGSG                          | à <b>à à</b> :       |
| 🛅 GHCS Classlink 🔝 Classroom 🔚                             | Guidance Sign In                       |                                                     |                                                                     |                      |
| = M Gmail                                                  | Q Search mail                          |                                                     | • ⑦ 章                                                               | * # 🐼 6              |
| - Compose                                                  | □- C :                                 |                                                     | 1-50 of 521                                                         | < > • • 31           |
|                                                            | 🗌 🚖 Ashlee Ward (Classr.               | Class invitation: "Guidance class of 202            | 1 12th" - Hi Student, Ashlee Ward (award@ghbulldogs.or              | g) i 8:54 AM         |
| Inbox 512                                                  | 🗌 😭 Ashlee Ward (Classr.               | Class invitation: "Class                            | uratt saved                                                         | _ ~ ×                |
| <ul> <li>Starred</li> <li>Snoozed</li> </ul>               | 🔲 📩 Ashlee Ward (Classr.               | Class invitation class of 2023 10th" -              | To ward                                                             | Cc Bcc 🥥             |
| <ul> <li>Sent</li> </ul>                                   | 🗌 🚖 Ashlee Ward (via Go.               | Resources Work, Selder - Invitation t               | Sut Brittany Ward<br>ward.brittany@ghbulldogs.org                   |                      |
| Drafts 1                                                   | 🗌 🏫 Google                             | Security alert - New device signed                  | Zelvoope Weed                                                       | +                    |
| <ul> <li>✓ More</li> <li>Meet</li> <li></li></ul>          | 🔲 🚖 Malachi Fruits (Cla.               | New announcement: "We were able to g National Honor | Phoenix Ward-Brown wardbrown.phoenix@ghbulldogs.org     Achloo Ward |                      |
| Uangeute                                                   | 🔲 🏫 Malachi Fruits (Cla.               | New announcement: "The votes have be                | award@ghbulldogs.org                                                |                      |
| Student - +                                                | 🗌 🚖 Malachi Fruits (Cla.               | New announcement: "2 more hours! Ma                 | Taylor Ward<br>tward@ghbulldogs.org                                 |                      |
| No recent chats<br>Start a new one                         | 🔲 🚖 Malachi Fruits (Cla.               | New announcement: "Hey guys! Just a                 |                                                                     |                      |
|                                                            | 🔲 🏫 Malachi Fruits (Cla.               | New announcement: "Hey guys! Just a                 |                                                                     |                      |
|                                                            | 🔲 🏫 Malachi Fruits (Cla.               | New announcement: "Here is the voting               | Send 🗸 A 🕅 🖙 😄 🔈 🗷 🖋                                                | :                    |
| 2 <b>Q</b> ±                                               | 🔲 🕁 Malachi Fruits (Cla.               | New announcement: "Everybody can sta                |                                                                     | /                    |
| 0                                                          |                                        | <u> </u>                                            |                                                                     | Sign out US 💎 📋 9:46 |

## Enter a subject for your message

| 🙆 ClassLink - My Apps 🛛 🗙                                               | M Inbox (512) - dietrich.student@g × | 各 Resources Working Folder - Goo 🗙 📔 How            | To Use Gmail - Google Docs 🗙 🃋 🕂         |                  |             | _ @ ×      |
|-------------------------------------------------------------------------|--------------------------------------|-----------------------------------------------------|------------------------------------------|------------------|-------------|------------|
| $\leftrightarrow$ $\rightarrow$ C $\triangle$ $\cong$ mail.google.      | .com/mail/u/0/?pli=1#inbox?compose=G | TvVlcRwPxNwqXGCWdCPGTXbJdfkLQhbSfF                  | SLNdpLfVKqWnSBcsKHDLcRJbNgHgpwV          | kgRCFPRMGSG      | \$          | <b>*</b> E |
| 🛅 GHCS Classlink 🔳 Classroom 🧮                                          | Guidance Sign In                     |                                                     |                                          |                  |             |            |
| = M Gmail                                                               | Q, Search mail                       |                                                     | •                                        | \$               |             | 5          |
| Compose                                                                 | □ - C :                              |                                                     |                                          | 1-50 of 521      | < > • •     | 31         |
|                                                                         | 🗌 🚖 Ashlee Ward (Classr.             | Class invitation: "Guidance class of 202            | 1 12th" - Hi Student, Ashlee Ward (award | @ghbulldogs.org) | i 8:54 AM   |            |
| Inbox 512                                                               | 🗌 ☆ Ashlee Ward (Classr.             | Class invitation: "Class of 2022 11th" - I          | Draft saved                              |                  | _ ~ ×       |            |
| ★ Starred                                                               | Ashlee Ward (Classr.                 | Class invitation: "Class of 2023 10th" -            | Ashlee Ward (award@ghbulldogs.org)       |                  |             | 0          |
| C Snoozed                                                               | Achies Ward (via Co                  | Personness Westing Folder - Invitation t            | Senior information                       |                  |             |            |
| Sent                                                                    | Ashee ward (via do.                  | Recources working Polder - Invitation t             |                                          |                  |             |            |
| Drafts 1                                                                | 🔲 🏫 Google                           | Security alert - New device signed in to            |                                          |                  |             | +          |
| <ul> <li>✓ More</li> <li>Meet</li> <li>Image: Join a meeting</li> </ul> | 🔲 🚖 Malachi Fruits (Cla.             | New announcement: "We were able to g National Honor |                                          |                  |             |            |
|                                                                         | 🗌 😭 Malachi Fruits (Cla.             | New announcement: "The votes have be                |                                          |                  |             |            |
| Hangouts                                                                | 🗌 🚖 Malachi Fruits (Cla.             | New announcement: "2 more hours! Ma                 |                                          |                  |             |            |
|                                                                         | 🗌 😭 Malachi Fruits (Cla.             | New announcement: "Hey guys! Just a                 |                                          |                  |             |            |
| No recent chats<br>Start a new one                                      | 🔲 🚖 Malachi Fruits (Cla.             | New announcement: "Hey guys! Just a                 |                                          |                  |             |            |
|                                                                         | 🗌 🚖 Malachi Fruits (Cla.             | New announcement: "Here is the voting               | Send - A A G G A                         |                  | : 💼         |            |
| ÷ • •                                                                   | 🔲 🕁 Malachi Fruits (Cla.             | New announcement: "Everybody can st                 |                                          |                  |             | ,          |
| 0                                                                       |                                      |                                                     |                                          |                  | Sign out US | ▼ ■ 9:47   |

| ClassLink - My Apps ×                                         | M Inbox (512) - dietrich.student@g 🗙 🤷 | Resources Working Folder - Gool 🗙 📔 How             | To Use Gmail - Google Docs ×   +                                                                                | e ×        |
|---------------------------------------------------------------|----------------------------------------|-----------------------------------------------------|----------------------------------------------------------------------------------------------------|------------|
| $\leftarrow$ $\rightarrow$ C $\triangle$ $\cong$ mail.google. | com/mail/u/0/?pli=1#inbox?compose=GT   | VVlcRwPxNwqXGCWdCPGTXbJdfkLQhbSfF                   | SLNdpLfVKqWnSBcsKHDLcRJbNgHgpwVkgRCFPRMGSG                                                                      | <b>*</b> E |
| 🛅 GHCS Classlink 🔼 Classroom 📒                                | Guidance Sign In                       |                                                     |                                                                                                    |            |
| = M Gmail                                                     | Q Search mail                          |                                                     | · 0 * II 🚜                                                                                                    | S          |
| Compose                                                       | □ - C :                                |                                                     | 1-50 of 521 < > 🔳 👻                                                                                             | 31         |
| ·                                                             | 🔲 😭 Ashlee Ward (Classr.               | Class invitation: "Guidance class of 202            | 1 12th" - Hi Student, Ashlee Ward (award@ghbulldogs.org) i 8:54 AM                                              |            |
| Inbox 512                                                     | 🗌 🚖 Ashlee Ward (Classr.               | Class invitation: "Class of 2022 11th" - I          | Senior information $- e^{\pi} \times$                                                                           |            |
| ★ Starred                                                     | 🗌 📩 Ashlee Ward (Classr.               | Class invitation: "Class of 2023 10th" -            | Ashlee Ward (award@ghbulldogs.org)                                                                              | 0          |
| <ul> <li>Snotzeu</li> <li>Sent</li> </ul>                     | 🔲 🏫 Ashlee Ward (via Go.               | Resources Working Folder - Invitation t             | Senior information                                                                                              |            |
| Drafts 1                                                      | 🗌 🚖 Google                             | Security alert - New device signed in to            | I want to chat with you about my goals for my senior year. I want to make sure I<br>am on track for graduation. | +          |
| ✓ More<br>Meet                                                | 🗌 🚖 Malachi Fruits (Cla.               | New announcement: "We were able to g National Honor | Please email me and let me know when we can set up a good time to talk.<br>Thanks!                              |            |
| Hangouts                                                      | 🔲 🏫 Malachi Fruits (Cla.               | New announcement: "The votes have be                |                                                                                                    |            |
| Student - +                                                   | 🗌 🚖 Malachi Fruits (Cla.               | New announcement: "2 more hours! Ma                 |                                                                                                    |            |
| No recent chats<br>Start a new one                            | 🔲 🏫 Malachi Fruits (Cla.               | New announcement: "Hey guys! Just a                 | $\frown$                                                                                                    |            |
|                                                               | 🗌 🚖 Malachi Fruits (Cla.               | New announcement: "Hey guys! Just a                 | G                                                                                                    |            |
|                                                               | 🗌 🚖 Malachi Fruits (Cla.               | New announcement: "Here is the voting               | Send - A 🕅 G 😔 🛦 🖪 🖉 🗄 🗎                                                                                        | >          |
| 2 Q L                                                         | Malachi Fruits (Cla.                   | New announcement: "Everybody can sta                |                                                                                                    | , i        |
| 0                                                             |                                        |                                                     | Sign out US 🕦 🔻                                                                                                 | 9:48       |

## From here, create your message and click the blue Send button

Emailing your teachers is a great way to communicate.

Familiarize yourself with email to prepare yourself for college and/or careers.